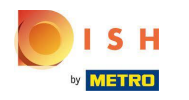

La première étape consiste à vous connecter à dish.co . Cliquez ensuite sur DISH Weblisting .

| by METRO                              | Our solutions 🔻 Addons 🔻 Pricin | ig Resources ▼ I                  | HD*Ashley Steele 🛞 🌐 Englis | ih                                  |
|---------------------------------------|---------------------------------|-----------------------------------|-----------------------------|-------------------------------------|
|                                       | Current establishme             | ent                               |                             |                                     |
|                                       | CAFE PORTO                      | ~                                 |                             |                                     |
|                                       |                                 |                                   |                             |                                     |
|                                       | Your tools for this estat       | blishment                         |                             |                                     |
|                                       | DISH<br>Reservation Website     | V DISH<br>Weblisting              |                             |                                     |
|                                       |                                 |                                   |                             |                                     |
| DISH ADD-ONS TO<br>More functionality | DISCOVER<br>for your restaurant | DISH RESOURCES<br>Learn with DISH |                             |                                     |
| O + 1                                 | JISH Guest                      | Events                            |                             | Vollbildmodus beenden (ALT+EINGABE) |
|                                       |                                 |                                   |                             |                                     |

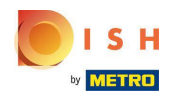

# Cliquez sur Ouvrir l'outil .

|                                                                    | Our solutions ▼ Addons ▼ Pricing Resources ▼ HD*Ashley Steele |  |  |  |  |  |
|--------------------------------------------------------------------|---------------------------------------------------------------|--|--|--|--|--|
| ŵ                                                                  | Current establishment                                         |  |  |  |  |  |
| Your tools for this establishment                                  |                                                               |  |  |  |  |  |
| DISH<br>Reservation                                                | DISH     DISH       Website     Weblisting   Open Tool        |  |  |  |  |  |
| DISH ADD-ONS TO DISCOVER<br>More functionality for your restaurant | Manage Reviews<br>Business Profile<br>Post content            |  |  |  |  |  |
| A HOUSH Guest                                                      | Events                                                        |  |  |  |  |  |

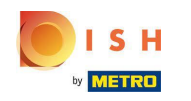

Après avoir terminé le processus d'intégration de DISH Weblisting, il arrive parfois que vous deviez encore connecter votre compte Google actuel à DISH Weblisting.

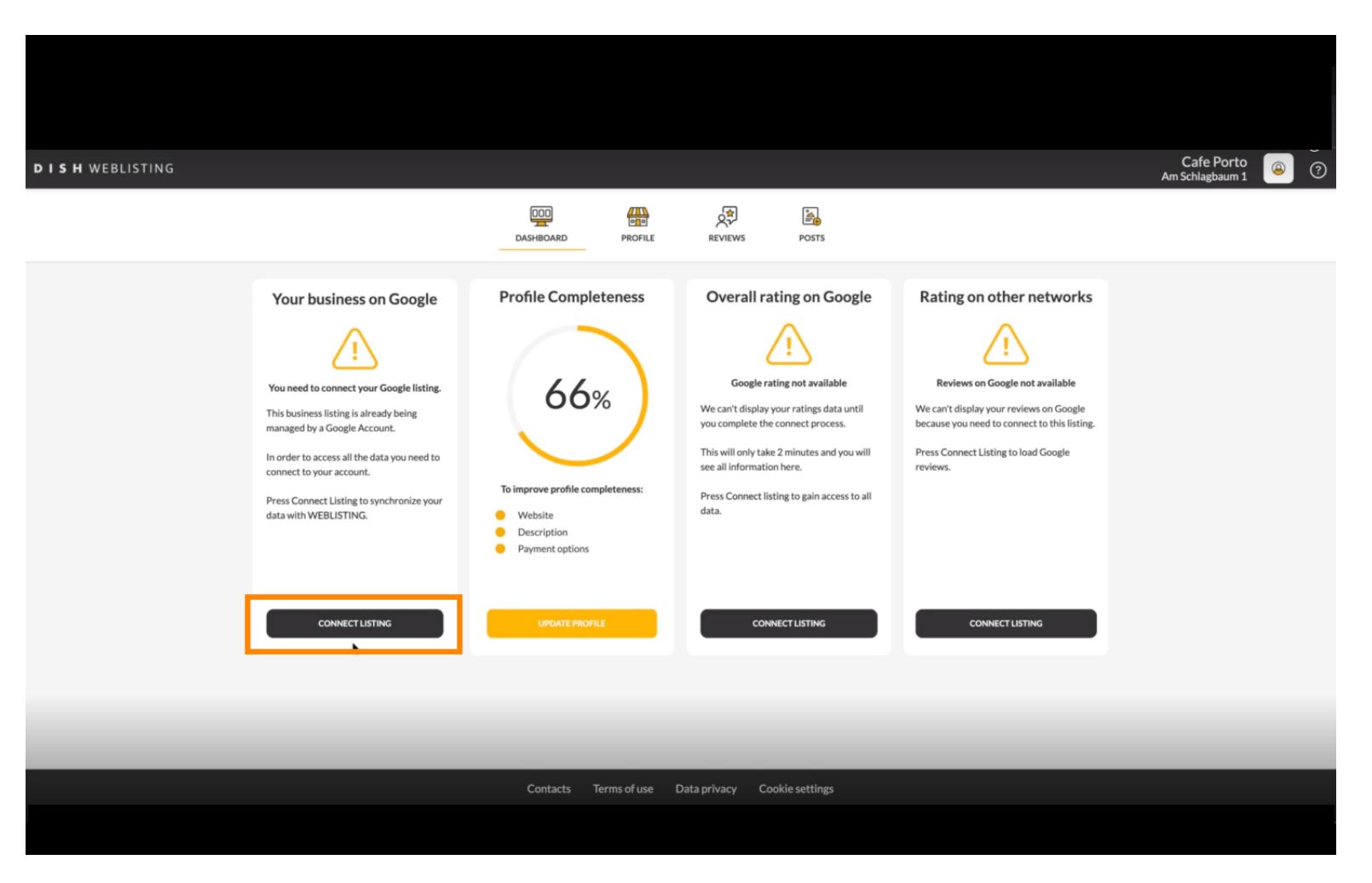

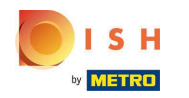

 Cliquez sur CONNECT LISTING pour permettre à DISH Weblisting de se connecter à votre compte Google.

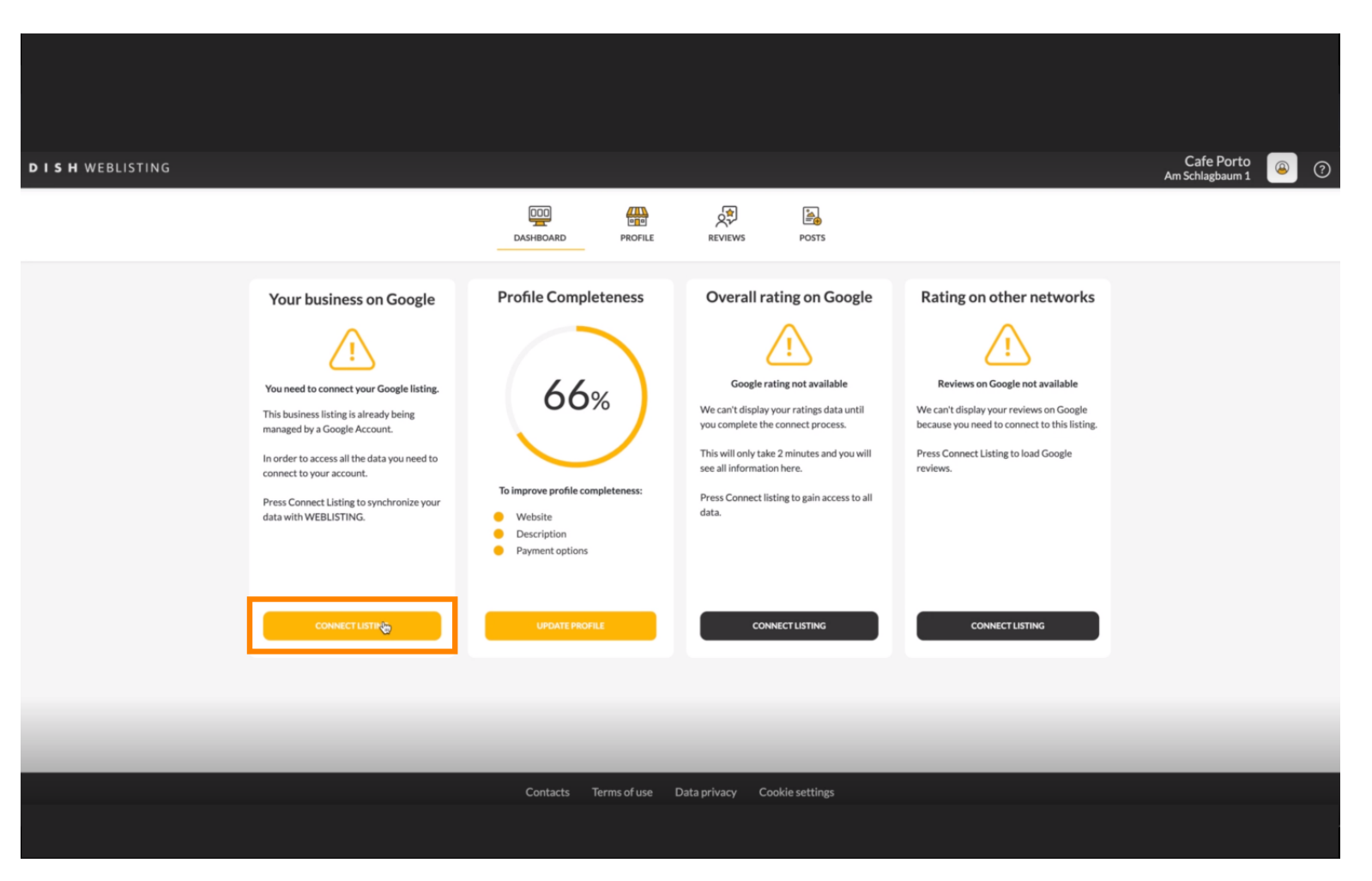

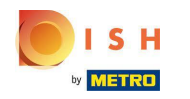

Nous allons vous montrer comment connecter votre fiche d'entreprise. Cliquez sur LETS START pour continuer.

| Connect your b                                                                           | usiness listing                                                                                                    | × |
|------------------------------------------------------------------------------------------|----------------------------------------------------------------------------------------------------|---|
| <section-header></section-header>                                                        | Step 2:<br>Allow hd.digital access to your<br>listing                                                                                    |   |
| location. If you do not have a Google account, go ahead and create one for this purpose. | After choosing your Google Account, you will need to give<br>hd.digital access to the Google account to manage your<br>business listing. |   |

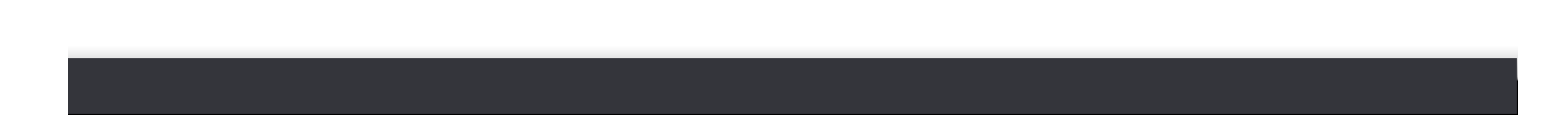

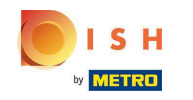

() Une fenêtre contextuelle Google apparaîtra vous demandant d'insérer les informations d'identification de votre compte Google (compte gmail).

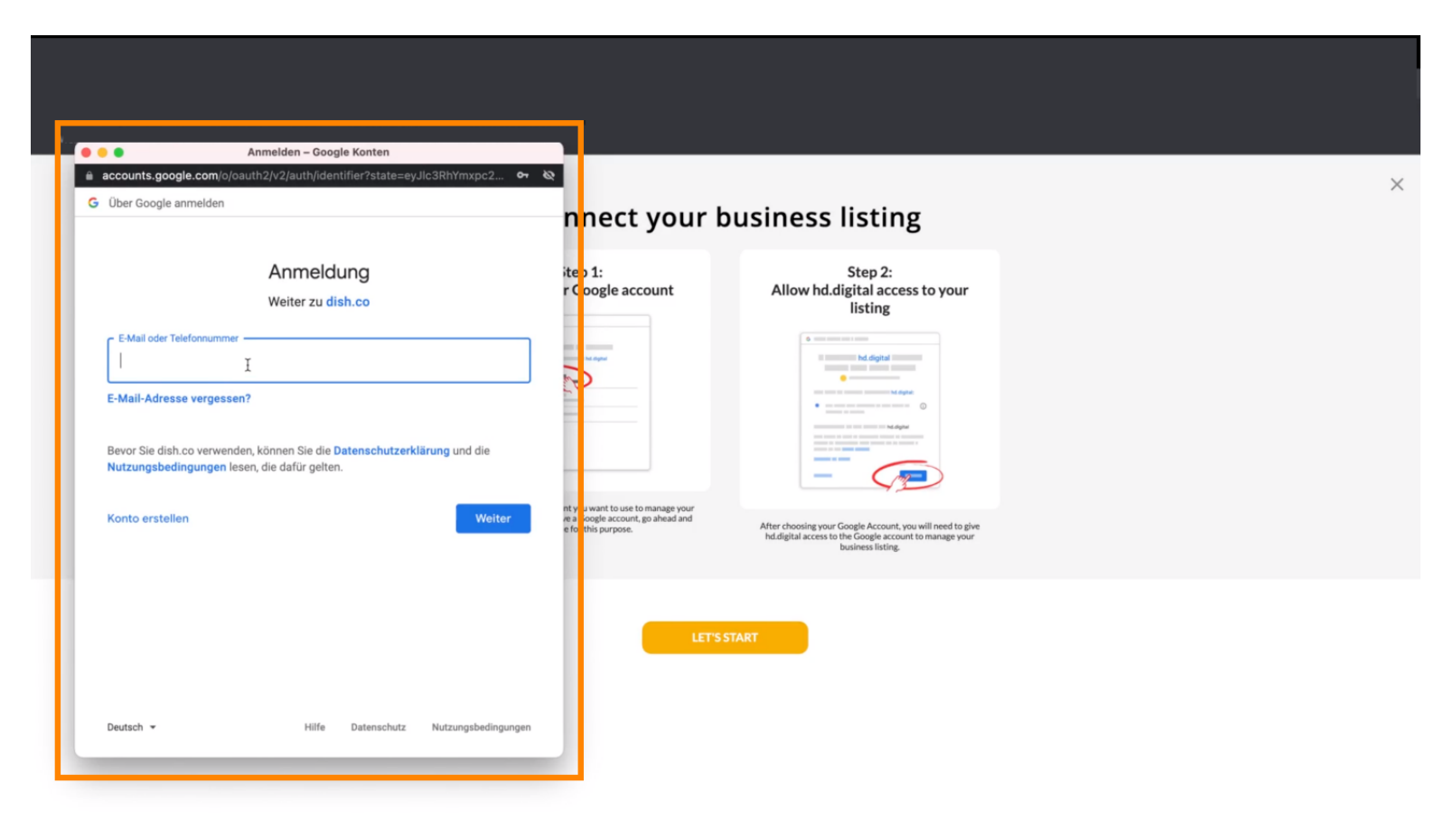

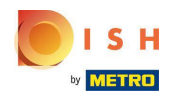

#### Entrez votre adresse e -mail.

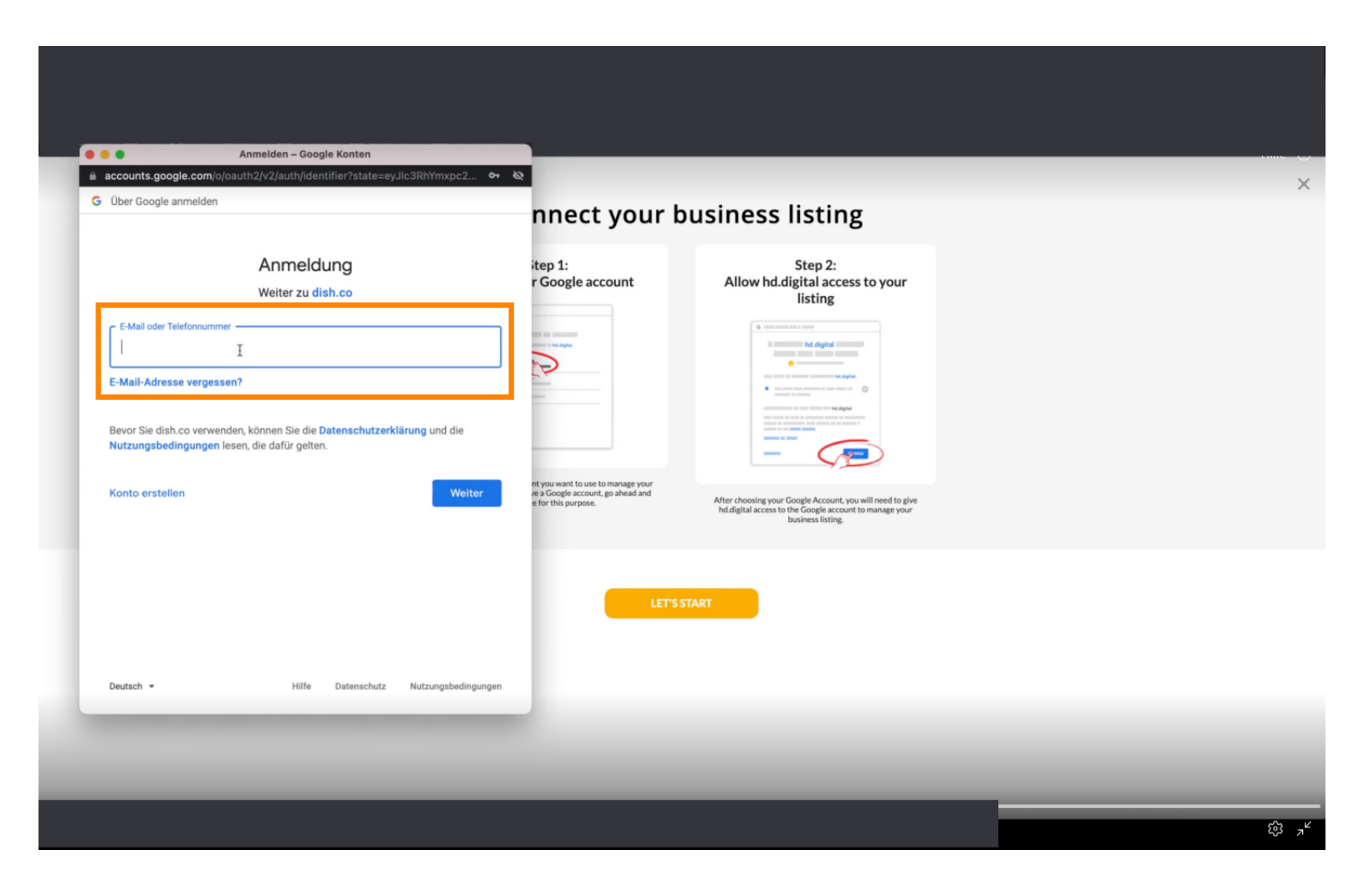

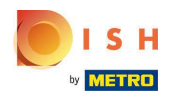

### Cliquez sur continuer.

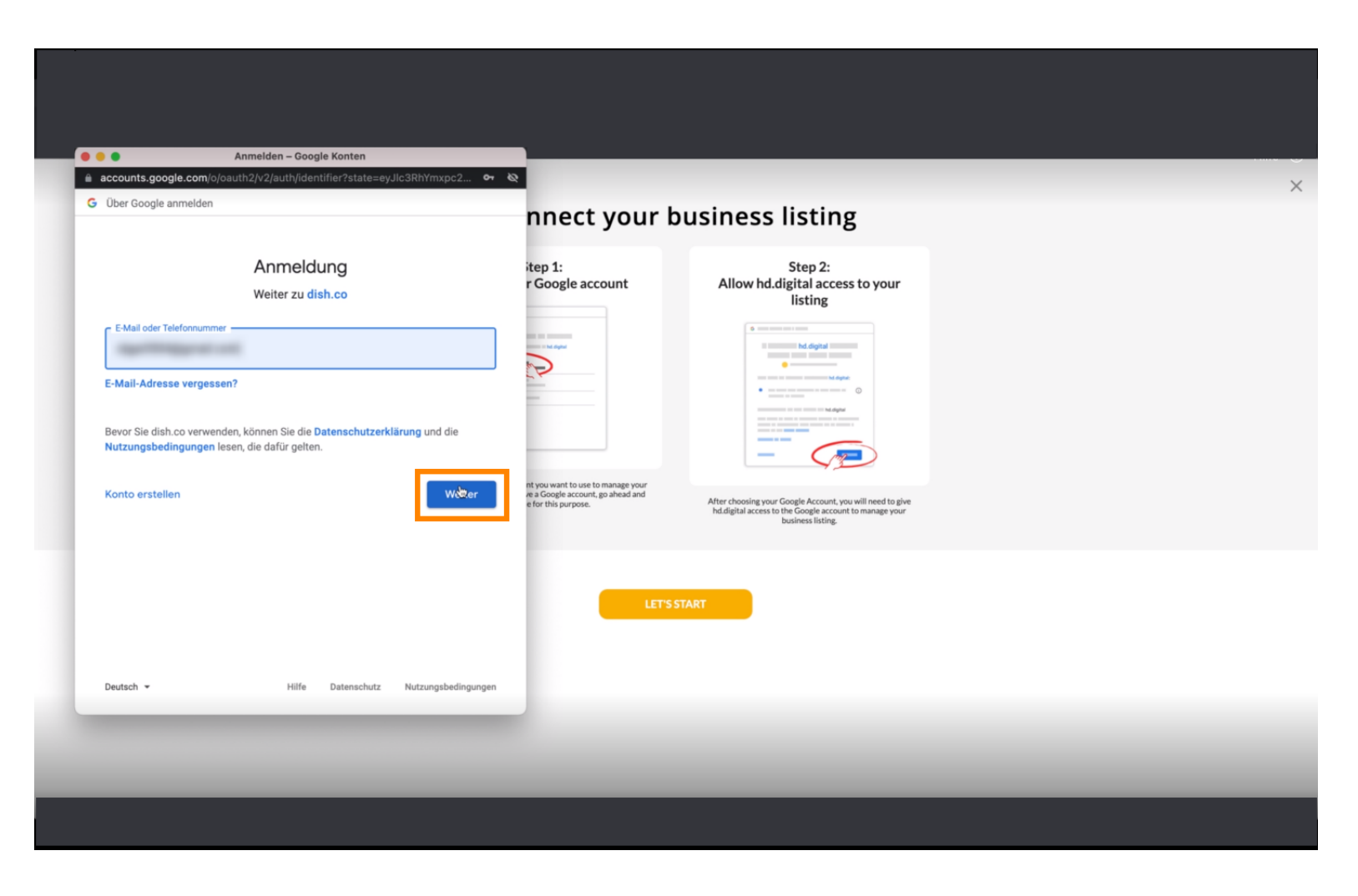

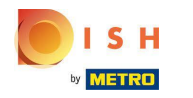

#### Entrez votre mot de passe .

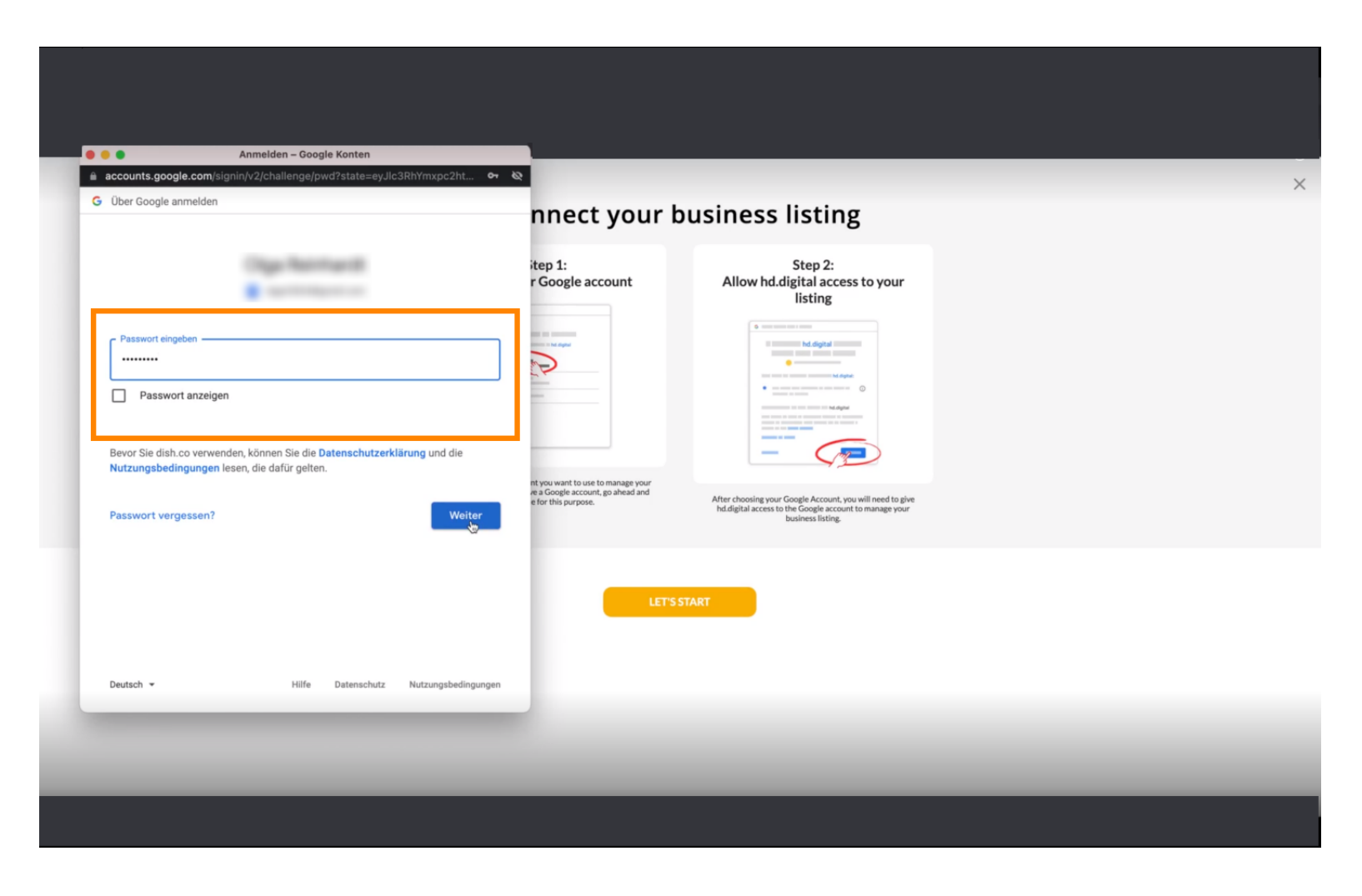

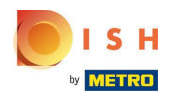

### Cliquez sur continuer.

|                         | signish/2/shallange/purd/2state=ev_llc2Pb/mypc2ht                                             | 10                                                                                            |                                                                                                    | - |
|-------------------------|-----------------------------------------------------------------------------------------------|-----------------------------------------------------------------------------------------------|----------------------------------------------------------------------------------------------------|---|
| Über Google anmelden    | agning zychanenge processioner napozitika.                                                    | nnect your b                                                                                  | ousiness listing                                                                                                    |   |
|                         | Ciga Normanii                                                                                 | itep 1:<br>r Google account                                                                   | Step 2:<br>Allow hd.digital access to your<br>listing                                                                                                    |   |
| Passwort eingeben —     |                                                                                               |                                                                                               |                                                                                                    |   |
| Bevor Sie dish.co verwe | en<br>enden, können Sie die <b>Datenschutzerklärung</b> und die<br>1 lesen, die dafür gelten. |                                                                                               | The second second |   |
| Passwort vergessen?     | Weiter                                                                                        | nt you want to use to manage your<br>we a Google account, go ahead and<br>e for this purpose. | After choosing your Google Account, you will need to give<br>hd.digital access to the Google account to manage your<br>business listing.                                                                                                    |   |
|                         |                                                                                               | LETS                                                                                          | START                                                                                                    |   |
| Deutsch 👻               | Hilfe Datenschutz Nutzungsbedingungen                                                         |                                                                                               |                                                                                                    |   |
| _                       |                                                                                               |                                                                                               |                                                                                                    |   |

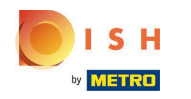

Cliquez sur Autoriser pour accorder à DISH Weblisting les droits d'accès à votre compte Google.

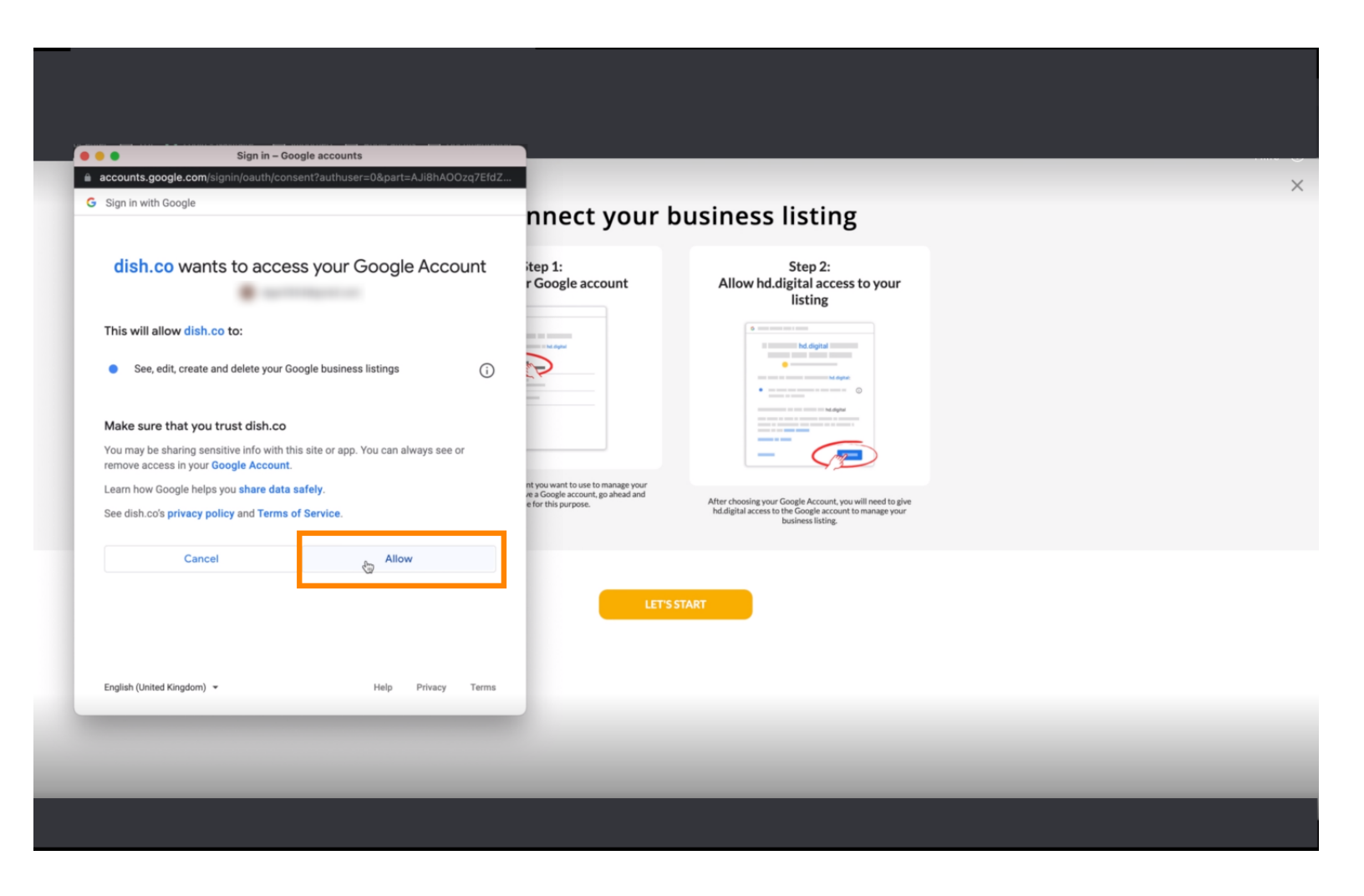

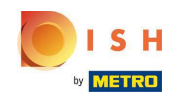

 Vous recevrez une notification indiquant que vous devriez maintenant avoir la gestion complète de votre compte Google à partir de Weblisting.

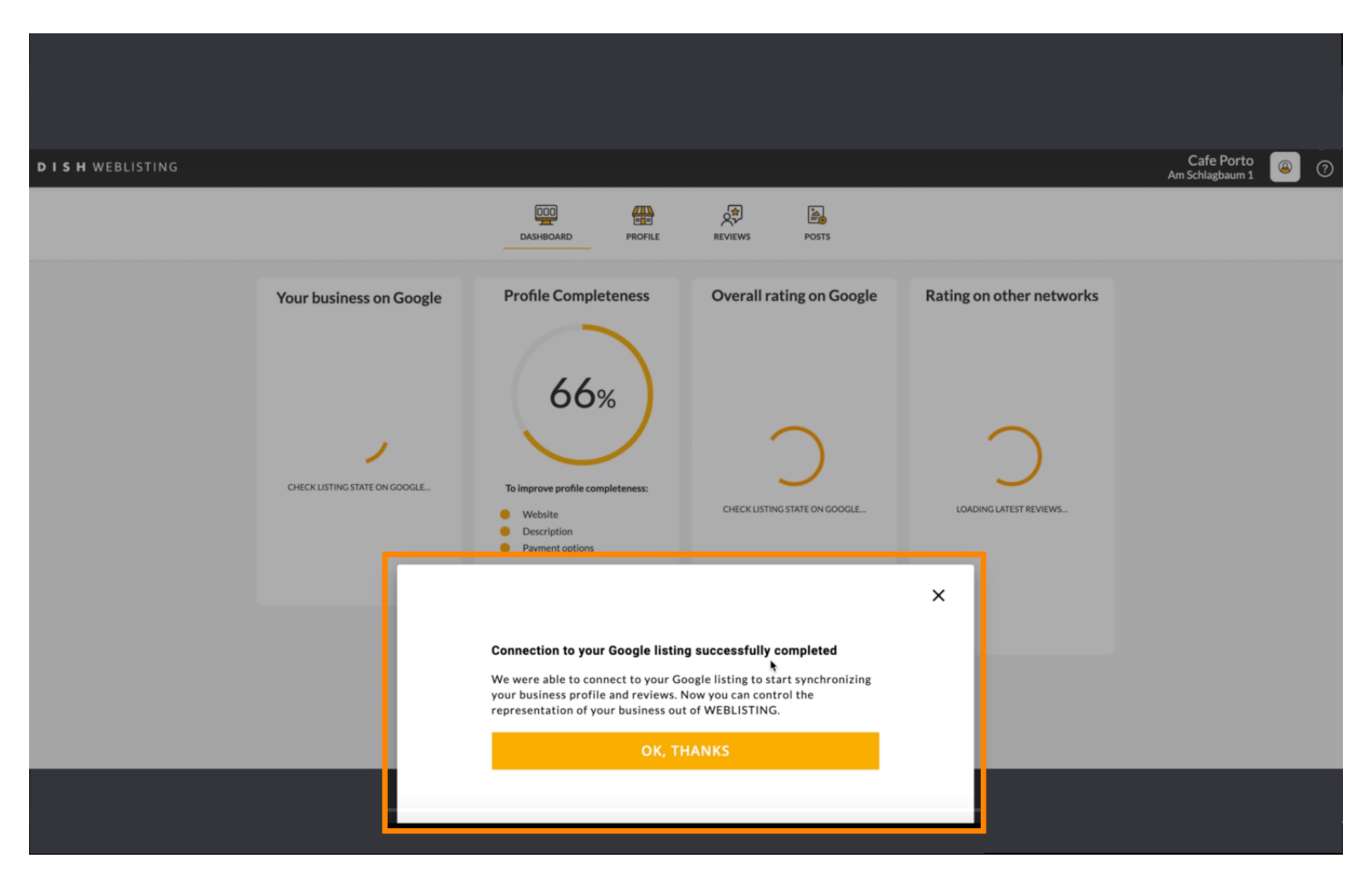

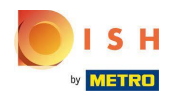

# Cliquez sur OK, MERCI .

| <b>D I S H</b> WEBLISTING |                                                                                                    |                                                                                                    |                          |                                                                                                    | Cafe Porto |
|---------------------------|----------------------------------------------------------------------------------------------------|----------------------------------------------------------------------------------------------------|--------------------------|----------------------------------------------------------------------------------------------------|------------|
|                           |                                                                                                    | DOD CON                                                                                                    | REVIEWS POSTS            |                                                                                                    |            |
|                           | Profile Completeness<br>66%<br>To improve profile completeness:<br>• Website<br>• Description<br>• Perment options | Overall rating on Google                                                                                                    | Rating on other networks | Your business on Google<br>$\overleftrightarrow$<br>Listing Active on Google<br>All is set up and your listing is managed by<br>you. You don't need to do anything here. |            |
|                           |                                                                                                    | Connection to your Google listing successfully completed<br>We were able to connect to your Google listing to start synchronizing<br>your business profile and reviews. Now you can control the<br>representation of your business out of WEBLISTING.<br>OK, THANKS |                          | <ul> <li>view on<br/>earch</li> <li>Google Maps</li> <li>op managing listing</li> </ul>                                                                                  |            |

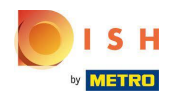

Cliquez sur l'icône Google . Pour jeter un œil à la liste de vos restaurants sur Google.

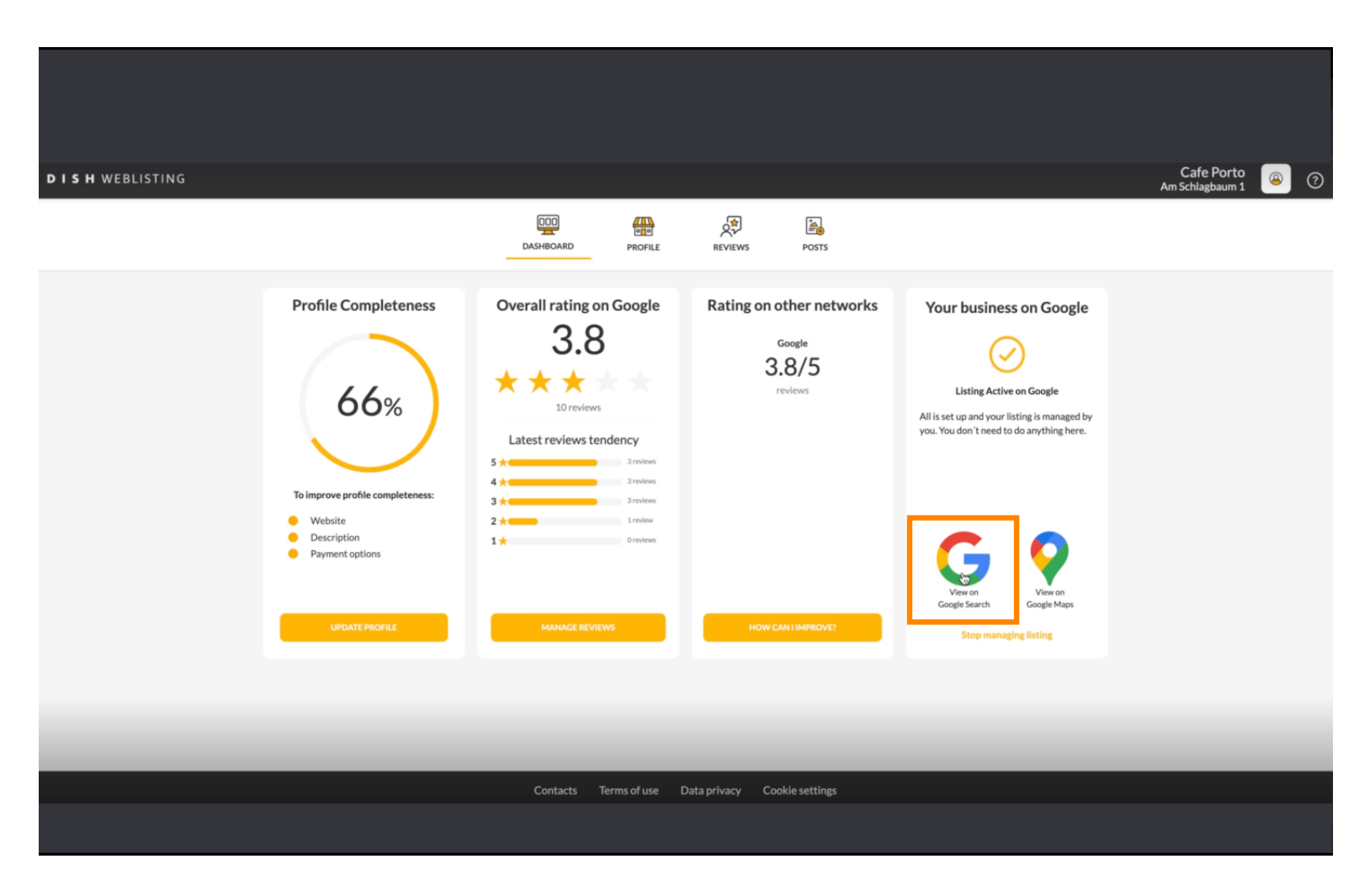

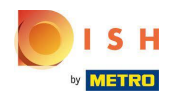

() Ici, vous pouvez voir votre restaurant répertorié sur Google. Ça y est vous avez terminé.

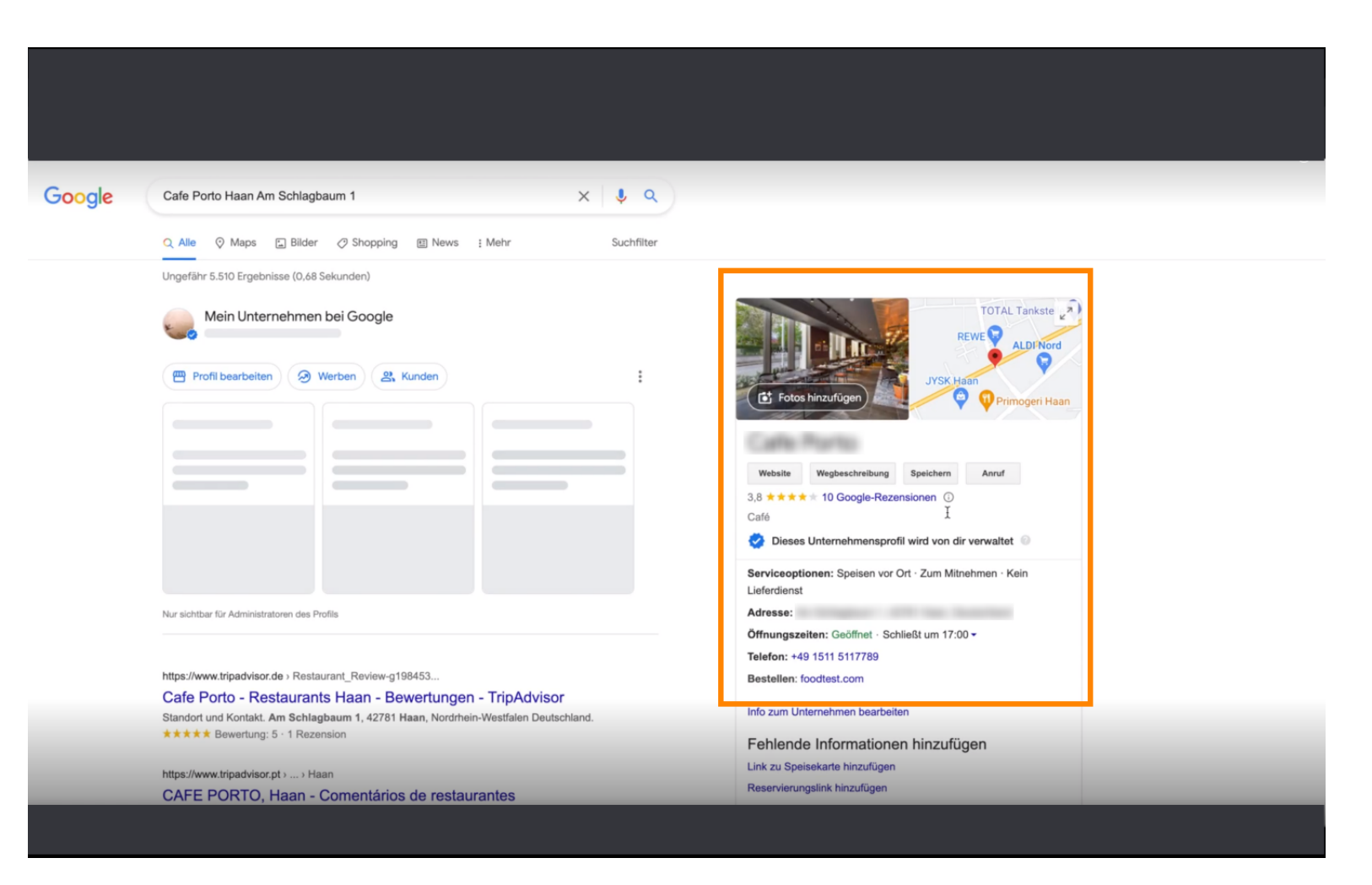

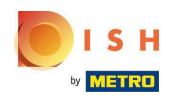

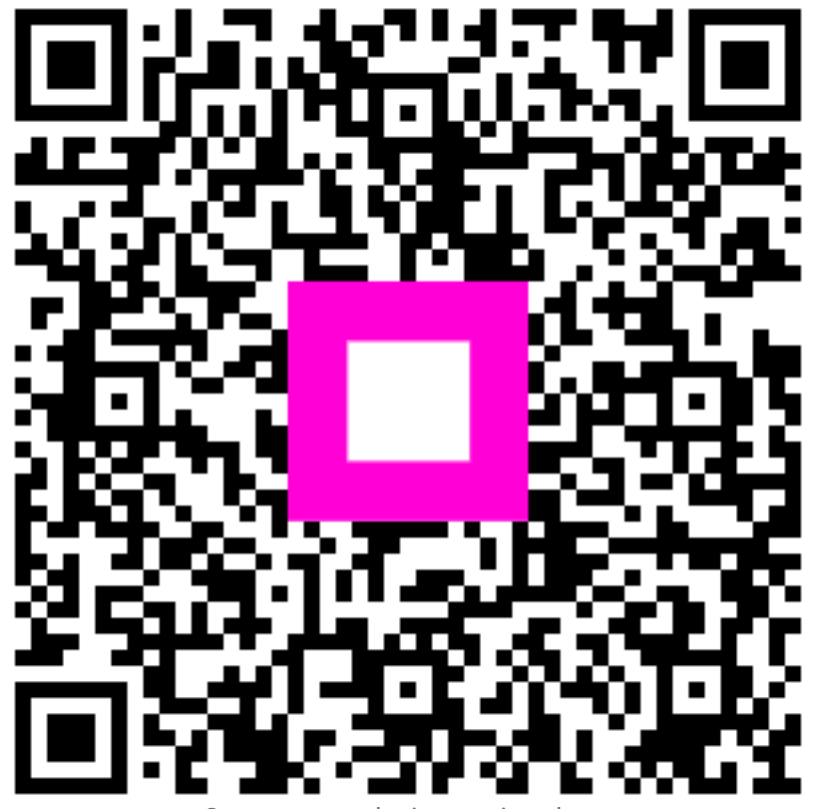

Scan to go to the interactive player